## **OMライフ スタートガイド**

\*

\*

\*

\*

\*

\*

\*

\*

\*

\*

\*

\*

\*

\*

\*

\*

\*

\*

\*

\*

k

K

 $\leq$ 

K

K

\*

\*

\*

\*

\*

\*

\*

\*

\*

\*

\*

\*

\*

\*

\*

\*

\*

\*

\*

\*

\*

\*

\*

\*

\*

\*

\*

\*

\*

\*

\*

\*

快適で安心な暮らしのためのユーザー登録のご案内

室温や運転状況をネット上で確認/遠隔操作「エコナビ OM」

住まい手の皆さまと OMを繋ぐ会員サイト「OM class」

\*

\*

\*

\*

\*

### ごあいさつ

OM ソーラーをお選びいただき、ありがとうございます。 これから始まるOMライフのために、まずご登録いただきたいお客さま向け のサービスをご案内させていただきます。登録に関してご不明な点がござ いましたら、OMソーラー株式会社まで、お気軽にお問合せください。 \*

\*

## エコナビのM

ユーザー登録することで、ご自宅の室温、外気温、お湯採りされたお湯の温度、 集熱量などを確認したり、全国各地のお宅と比較したりできるようになりま す。また、スマホやパソコンから自宅の機器の運転操作する「エコナビリモ コン」に接続できるようになります。ご自宅の状況をみて、さらなる省エネ 行動や工夫につなげるためのツールです。

## om class

住まい手の皆さまとOMソーラー株式会社をつなぐホットライン。窓口と して、「取扱説明書」「よくいただくご質問」「住まい手インタビュー」など、 住まい手の皆さまの暮らしに役立てていただける情報を集めてWEBサイトや メールマガジンで新着情報をお届けしています。

## エコナビ OM

×

×

室温や運転状況をネット上で確認 「エコナビリモコン」で自宅の機器操作

×

×

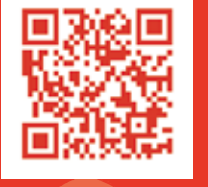

×

https://econaviom.net/om/EconaviOM/index.aspx

×

×

#### 機能の説明

×

×

\*

×

×

15

×

×

×

エコナビ OM には、以下の 3 つの機能があります。

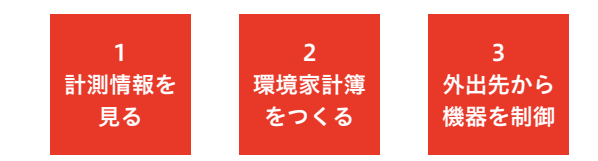

- ご自宅の室温、外気温、お湯採りされたお湯の温度、 集熱量、発電量、CO2削減量など、過去3年分のデータ を日別、月別、年別でグラフで表示。ご自宅以外の全国 のお宅のデータもご覧いただけます。
- 2 自宅の電気、ガス、灯油、水道などの使用量と金額を 入力して消費エネルギーを管理する「環境家計簿」の 機能。
- 3 機器の詳細な設定や、旅行先や外出先\*から機器設定 を変更・確認したい時に、スマートフォンやパソコン から操作できる「エコナビリモコン」機能。 ※在宅時にもご使用いただけます。

上記3つの機能の内、「計測情報」と「環境家計簿」については、 「公開」を選択された全国各地のお宅の状況を、どなたでも 閲覧できます。

ユーザー登録をお願いします

ユーザー登録とは「エコナビリモコン ユーザー登録」のことをいいます

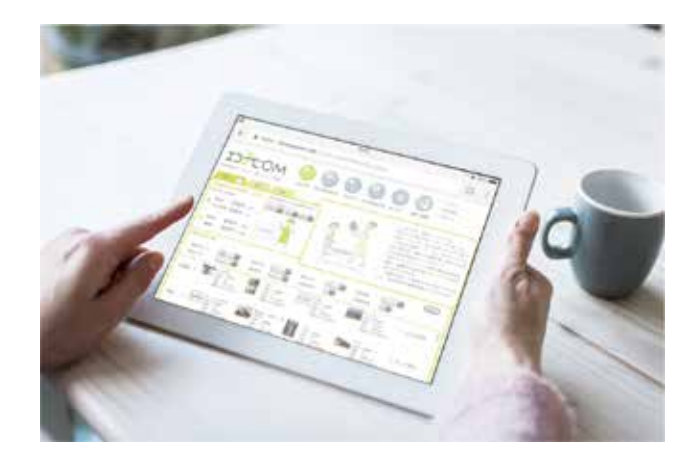

#### ユーザー登録のメリ<u>ット</u>

お客さまがご利用いただく機能以外にも、安心をご提供する ためにお客さまのデータを管理いたします。

#### \* 機器の不具合時、迅速な対応につながります。

ご自宅の機器の情報は、オンラインで繋がると、機器の自動 制御に必要な計測情報が OM ソーラー株式会社のサーバーに 蓄積されます。データは3年間保存され、計測情報が通常の数 値でない場合、施工工務店に「アラートメール」が届き、機 器設定の間違いや故障の有無を確認できるようになります。

#### ★ お客さま情報を紐付けでき正確な回答につながります。

竣工後のご住所、電話番号、メールアドレスが、部材受注時 に施工工務店より受け取りました情報を管理するデータベー スに紐付けられ、お問合せいただいた際に、所在地や施工工 務店、機器構成が確定できて正確な回答につながります。

#### ユーザー登録の手順

「エコナビGW」の接続の有無を施工工務店にご確認のうえ、 未接続の場合には「エコナビGW」の接続をご依頼ください。

エコナビOMサイト、トップ画面右上の「ユーザー登録」 をクリックすると、画面上段に「エコナビリモコン ユーザー登録」についての説明画面があります。該当 する機器の取扱説明書をダウンロードして登録方法を 確認し「エコナビリモコンユーザー登録」をクリック して登録画面に進みます。

#### 「エコナビリモコンユーザー登録」についての説明画面

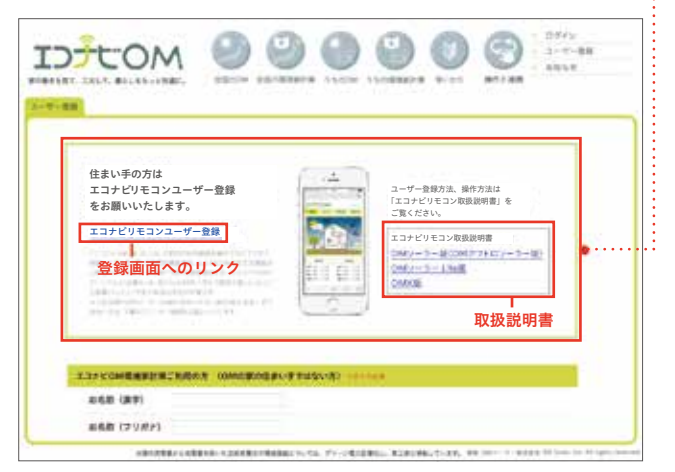

#### ユーザー登録の手順

- 2 お客さまの情報を入力します。この時、入力項目に「エ······· コナビGW製造番号」の入力欄がございますのであらか じめご確認ください。入力いただく製造番号は、ハイフ・······ ンを除いた10桁の数字です。この欄の入力により、ご 自宅の機器が紐付けられます。
- 3 オレンジ色の枠が必須項目です。入力完了後「確認」を クリック、確認画面で入力項目を確認して「送信」ボタン を押します(この時点では登録完了していません)。
- 3営業日以内に「ログインID/パスワード」を記載した 「[エコナビOM] ユーザー登録完了のお知らせ」が登録 いただいたメールアドレスに届きます(この時点で登 録完了)。届きましたら、エコナビ OM サイトに「ログ イン」してご利用ください。

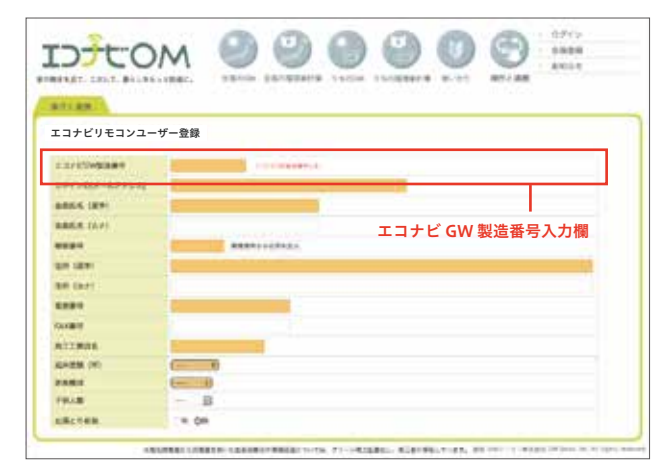

https://econaviom.net/om/EconaviOM/omhems\_entry.aspx

#### ·····● エコナビ GW 機器と製造番号

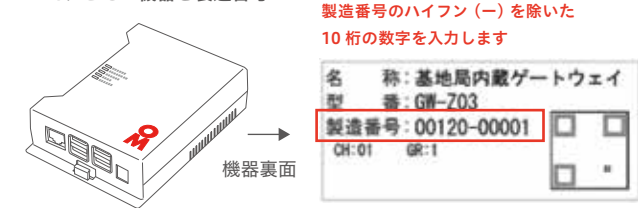

#### 正常な接続をご確認ください。

上記のユーザー登録を行ったにも関わ らず「自宅のデータを表示しない」「リ モコン操作ページにログインできない」 場合は、「エコナビGW」が正常に接続 されていない可能性があります。その 際は施工工務店に、接続状況について お問合せください。

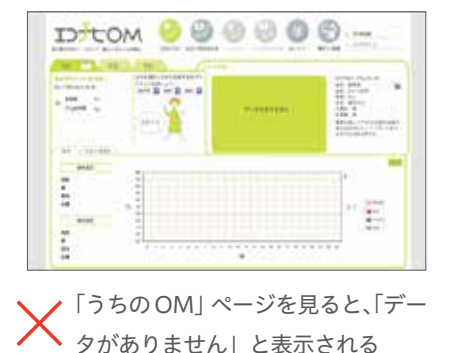

「リモコン操作」ページで ID / パス ワードを正確に入力してもログイン できない

お客さまの情報を入力します。この時、入力項目に「エ·······•●「エコナビリモコンユーザー登録」登録画面

# A-IA 2 3 X OM class

住まい手の皆さまと OM を繋ぐ会員サイト

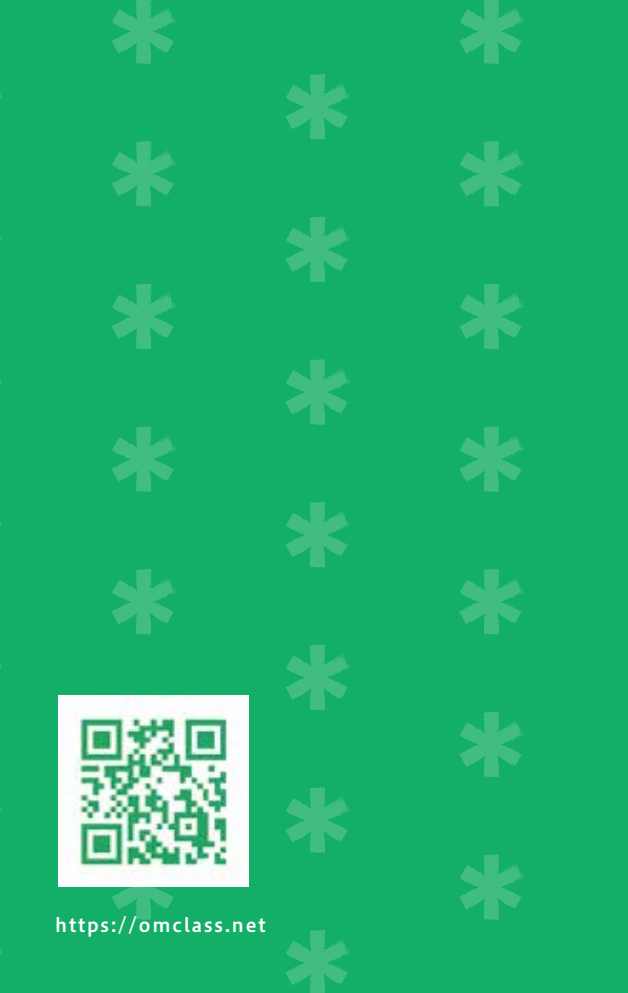

#### サービスの説明

住まい手の皆さまとOM を結ぶホットライン。日常的には、 住まい手の皆さまに向けて、様々な情報を発信しています。

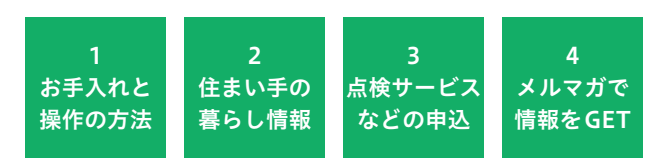

住まい手の皆さまご自身で可能な OMソーラーの家の お手入れ方法や、操作説明書と合わせてご覧いただける 操作説明動画を掲載しています。

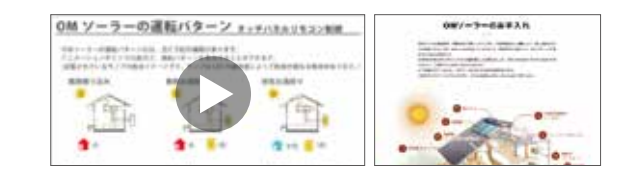

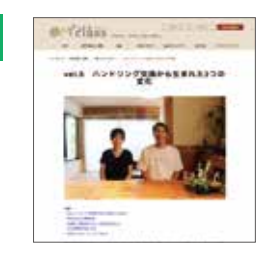

住まい手の皆さまのハンドリ ング交換やリフォーム事例、 季節ごとの暮らし方のコラム を掲載しています。暮らし方 の参考にご覧いただける情報 です。

- OM classのオンラインストアを利用して、OMのメン テナンス品の中で日常的にご利用いただけるグッズの 購入、点検サービスの申込みができます。
- 4 OMに関する最新情報を、メルマ ガでお受け取りいただけます。お 客さまに直接 OM に関する大切な 情報をお届けできる窓口です。

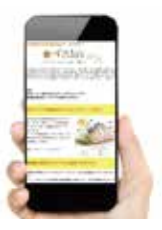

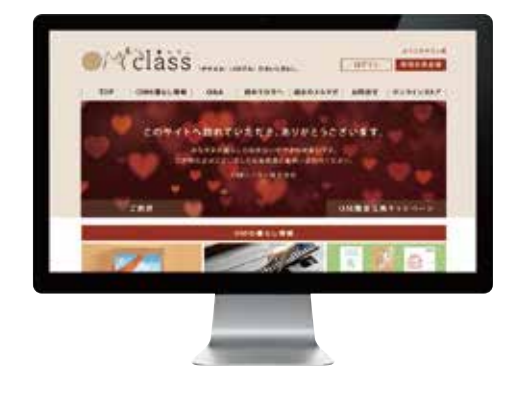

#### ユーザー登録をお願いします

#### ユーザー登録のメリット

#### \*OM ソーラー株式会社と直接つながる窓口に。

万一、施工工務店が倒産・廃業してしまっても、OM ソーラー 株式会社と直接つながる窓口として、お気軽にご相談いただ けます。

#### ★ 住まい手の気になる情報が手に入ります。

「屋根のメンテナンス」「太陽光発電の後付け」「オール電化・ エコキュートへの切り替え」「長期不在時の対応」など、直接 電話するほどでもないけれど、暮らしはじめてから生まれる 「気になる」ことに、サイトでお答えしています。

#### \*お客さまに迅速にご対応できます。

部材受注時に施工工務店より受取りました情報を管理する データベースに紐付けられ、お問合せいただいた際、迅速な ご対応が可能となります。

#### **\***オンラインストアをご利用できます。

点検サービスやフィルタなどのグッズをご購入いただけます。

#### ユーザー登録の手順

お客さま情報は、エコナビ OM のユーザー登録と揃えてご記 入いただくと、管理情報が一元化されます。

- OM class サイトトップ画面 右上の「新規会員登録」を クリックし、「会員情報の入力」画面で必須項目を入 力します。この時、パスワードは登録時に必ずお控え ください(紛失された場合は再発行となります)。
- 2 「利用規約に同意」された後、「登録内容を確認する」を クリック、登録内容をご確認いただき「この入力内容 で登録する」をクリックすると、登録完了となります。
- 3 「[OM class] 会員登録が完了しました」が、ご登録いた だいたメールアドレスに届きます。届きましたら、 OM class サイトに「ログイン」してご利用ください。
- ●会員情報入力欄の「お客さまコード」は未記入でご登録ください。ご登録内容の確認の後に、弊社の登録情報と紐付けを行い記入いたします。完了後はマイページにて「お客さまコード」をご確認いただけるようになります。
  ●メルマガ購読はマイページより変更可能です。

| Mrdlass 20      |                   |  | AND AND AND AND AND AND AND AND AND AND |                                     | A.070    |
|-----------------|-------------------|--|-----------------------------------------|-------------------------------------|----------|
| 会員情報の入力         |                   |  |                                         |                                     |          |
| ログイン情報          |                   |  |                                         |                                     |          |
| 8-17962         |                   |  |                                         |                                     |          |
| メームアドレス (雑誌) #8 |                   |  |                                         |                                     | METANKER |
| 127-14          |                   |  |                                         | 40078216376A, (80083)<br>8,00348**0 | T-SARTS  |
| HAT-F (MEE) an  |                   |  |                                         | WEDDLE, NUMPTORE                    | CARLERU, |
| 8吉禄基本情報         |                   |  |                                         |                                     |          |
| BA/BA           | ◎ 編入のお客様 ① 読入のお客様 |  |                                         |                                     |          |
| NSH et          | 10.48             |  | 10.28                                   |                                     |          |
| NEEDT at        | The second        |  | -                                       |                                     |          |

https://ec.omclass.net/signup/

#### お問合せ

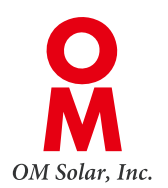

OMソーラー株式会社 お客様サポートセンター <sub>電話</sub> 053-488-1705

営業時間 平日 10:00-17:00

OM class お問合せフォーム

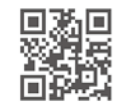

https://omclass.net/contact/

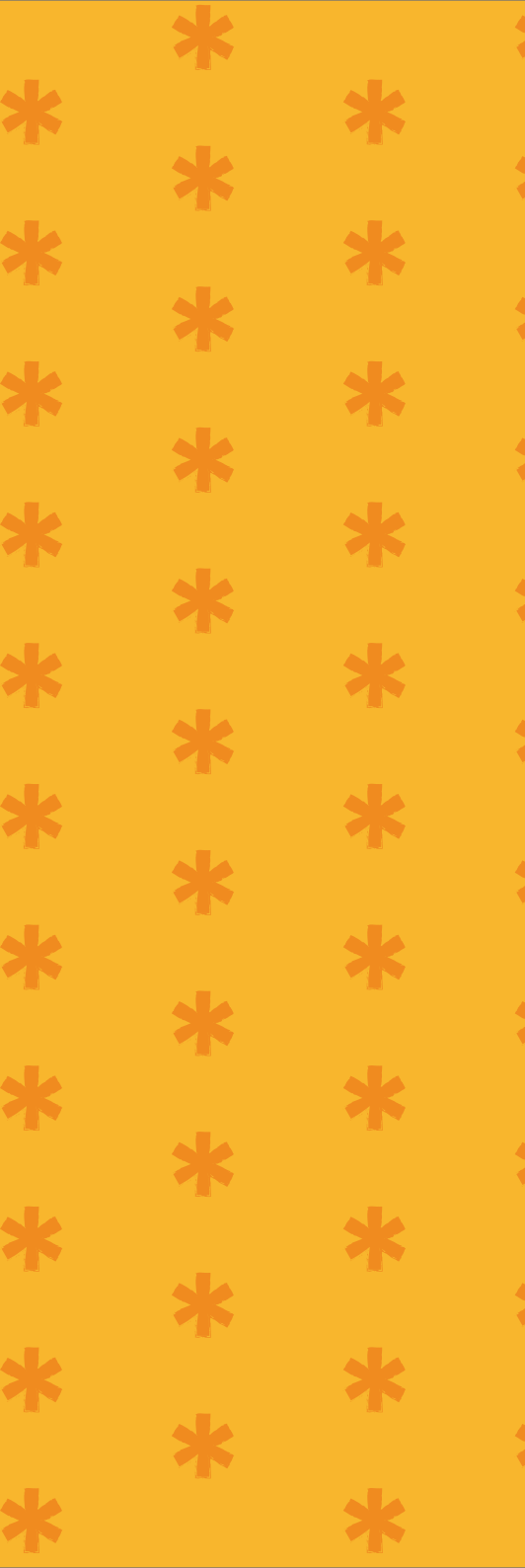